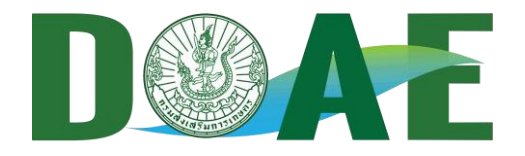

โดย นางสาวอาทิตยา ทองแกมแก้ว นักวิชาการเกษตรชำนาญการ กลุ่มส่งเสริมธุรกิจเกษตร

ออกจากระบบ

ทะเบียนผู้จัดการตลาด

ลขาย

ลงทะเบียนร้านค้า

 $\bigcirc$ 

Ô

\*\*

รายงานผล

ร้านค้า

## รายงานข้อมูล > ระดับจังหวัด

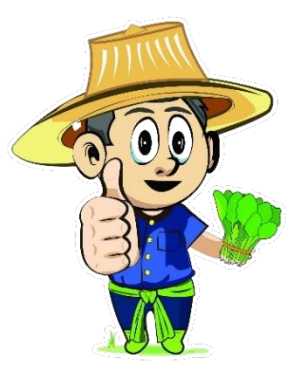

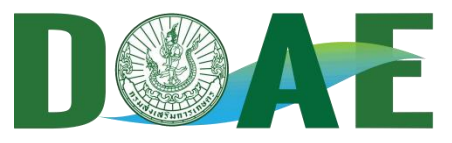

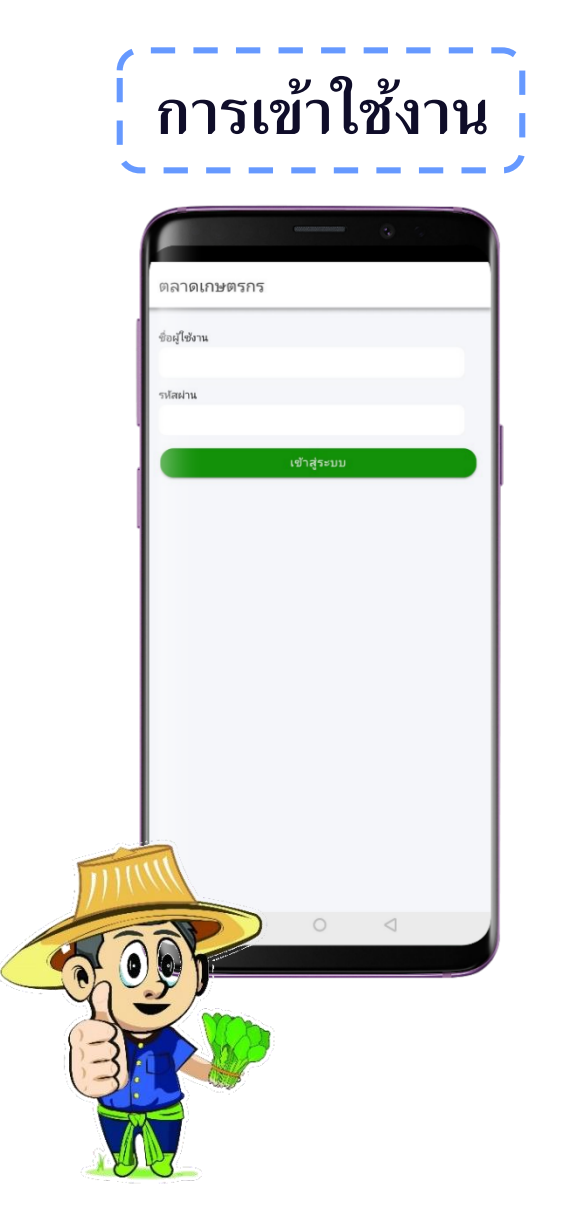

ชื่อผู้ใช้เป็น marketXX รหัสผ่านเป็น marketXX (XX คือ หมายเลขหน้าของรหัสไปรษณีย์ 2 หลัก หรือรหัสของจังหวัด ตั้งแต่ 10-96 ) เช่น ชื่อผู้ใช้ : market00 รหัสผ่าน : market00 แล้ว

เลือกเข้าสู่ระบบ

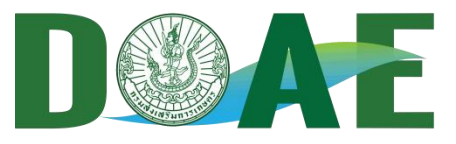

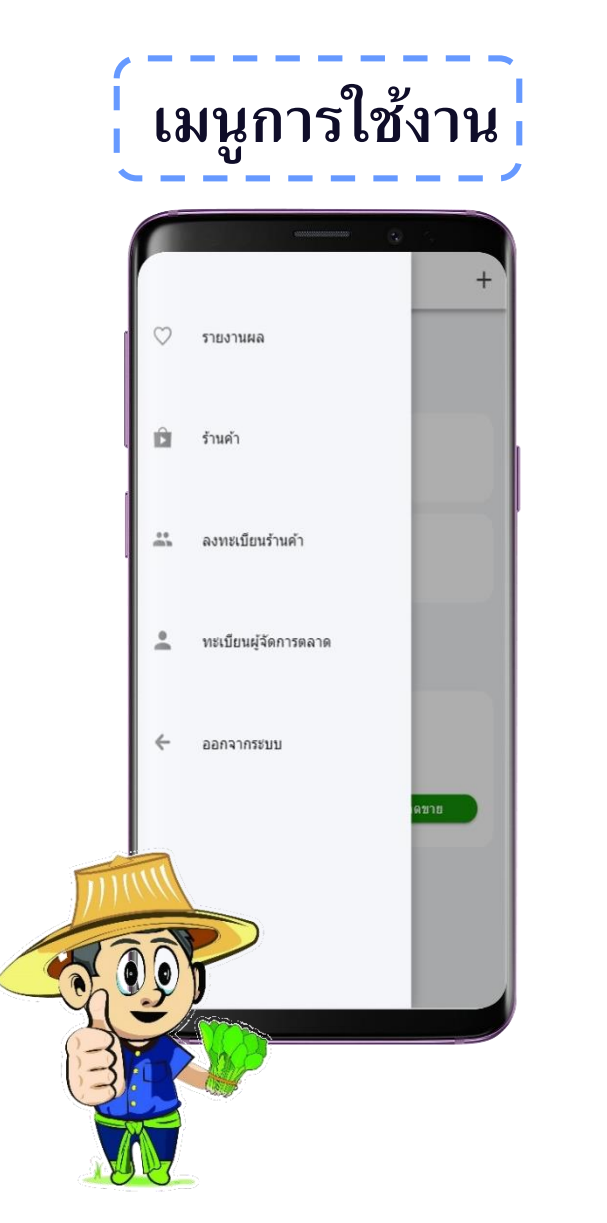

 รายงานผล – แสดงผลการรายงานข้อมูลสถานที่ จำหน่าย ร้านค้า ยอดรวมการจำหน่ายของตลาด
 ร้านค้า – แสดงข้อมูลร้านค้าที่ได้ทำการลงทะเบียน
 ลงทะเบียนร้านค้า – เพิ่มข้อมูลร้านค้า
 กะเบียนผู้จัดการตลาด – เพิ่มและแก้ไขข้อมูล ผู้จัดการตลาด

5. ออกจากระบบ – ยกเลิกการใช้งานบัญชีชั่วคราว

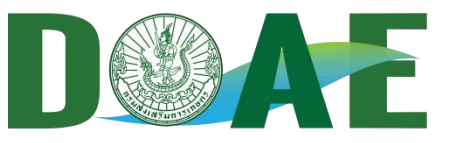

| ์ ทะเบียนผู้จัดการตลา                                                     | เด¦                                              |
|---------------------------------------------------------------------------|--------------------------------------------------|
| 🚍 ดงทะเบียนเจ้าหน้าที่                                                    | 1. ระบุชื่อ-นามสกุล                              |
| ข้อ-สกุล<br>มายกอ<br>สำเรานัง                                             | 2. เพิ่มรูปภาพ                                   |
| นักวิชาการส่งเสริมการเกษตร<br>กลุ่มงาน<br>กลุ่มส่งเสริมการผลิต<br>จังหวัด | 3. ระบุกลุ่มงาน                                  |
| <i>นครมายก</i><br>เนอริโทชศัพท์<br>0890890899                             | 4. ระบุจังหวัด                                   |
| anas                                                                      | 5. ระบุเบอร์โทรศัพท์                             |
|                                                                           | 6. เลือกตกลง เพื่อทำการบันทึกข้อมูลผู้จัดการตลาด |
|                                                                           |                                                  |
|                                                                           |                                                  |

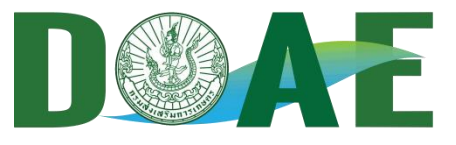

|        |                    | <br>9 5          |         | ieno i       |       | 0          |
|--------|--------------------|------------------|---------|--------------|-------|------------|
| = ຄ    | เงทะเบียนร้านค้า   |                  | j ≡ 6   | งทะเบียนร้าเ | ่เค้า |            |
| 6      | ชื่อผู้ขาย/ร้านค้า |                  | ระบุชเ  | เดสินค้า     |       |            |
| U      | ต้องระบุ           |                  | ด้อ     | งระบุ        |       |            |
| ประเภท | าสินค้า            |                  |         |              |       |            |
|        | ผัก                | ผลไม้            | ประเภ   | ทเกษตรกร     |       |            |
|        | ข้าว/พืชไร่        | ใม้ดอก           |         | เกษตรกร      |       | วิสาหกิจชุ |
|        | ไม้สมุนไพร ทั้     | แมลงเศรษฐกิจ     |         | SF           |       | YSF        |
|        | ประมง              | ปศุสัตว์         |         |              |       |            |
|        | แปรรูปผัก ผล       | แปรรูปประมง      |         | กลุ่มแมบาน   |       |            |
|        | หัดถกรรม           | ผลิตภัณฑ์การ     | ที่อยู่ | 35:31        |       |            |
|        | อาหารปรุงสุก       | เครื่องดื่มต่างๆ |         | 0.000        |       |            |
|        |                    |                  | โทรศั   | เหมือถือ     |       |            |

- 1. ระบุชื่อผู้ขาย/ร้านค้า
- 2. เพิ่มรูปภาพของร้านค้า
- 3. เลือกประเภทสินค้า (เลือกได้มากกว่า 1 ข้อ)
- 4. ระบุชนิดสินค้า ตามการเลือกประเภทสินค้า
- 5. เลือกประเภทเกษตรกร (เลือกได้มากกว่า 1)
- 6. ระบุที่อยู่ของร้านค้า
- 7. ระบุเบอร์โทรศัพท์
- 8. เลือกตกลง เพื่อทำการบันทึกข้อมูล
  - \* ต้องระบุข้อมูลให้ครบถ้วน จึงสามารถบันทึกข้อมูลได้

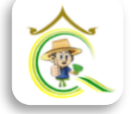

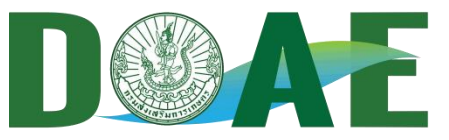

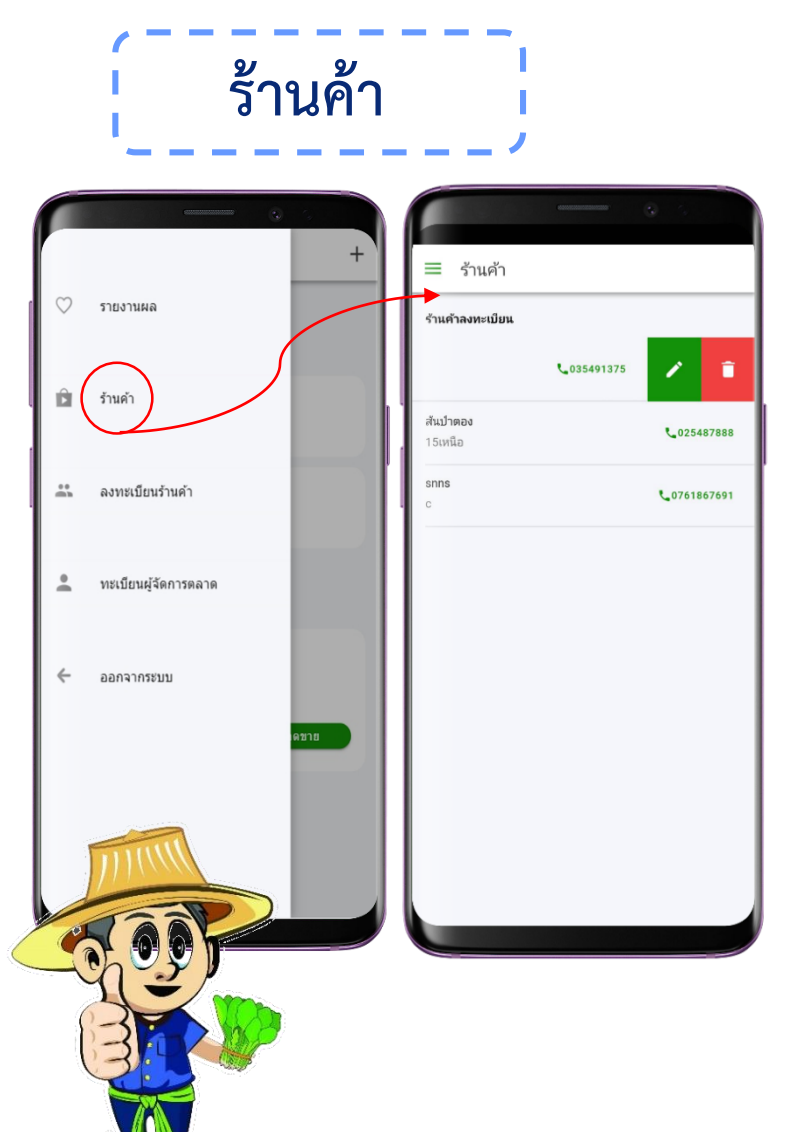

- 1. แสดงข้อมูลของร้านค้า
- 2. แก้ไข จากการเลื่อนชื่อร้านค้าไปทางซ้าย แล้วเลือกที่สัญลักษณ์ "ดินสอ"
- 3. ลบร้านค้า จากการเลื่อนชื่อร้านค้าไปทางซ้าย แล้วเลือกที่สัญลักษณ์ "ถังขยะ"
- ยกเลิก เพื่อยกเลิกการลบข้อมูลถาวรของ ร้านค้าที่ลงทะเบียน
  - ลบ เพื่อลบข้อมูลร้านค้าที่ลงทะเบียนถาวร

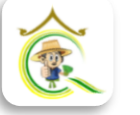

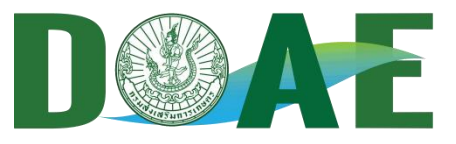

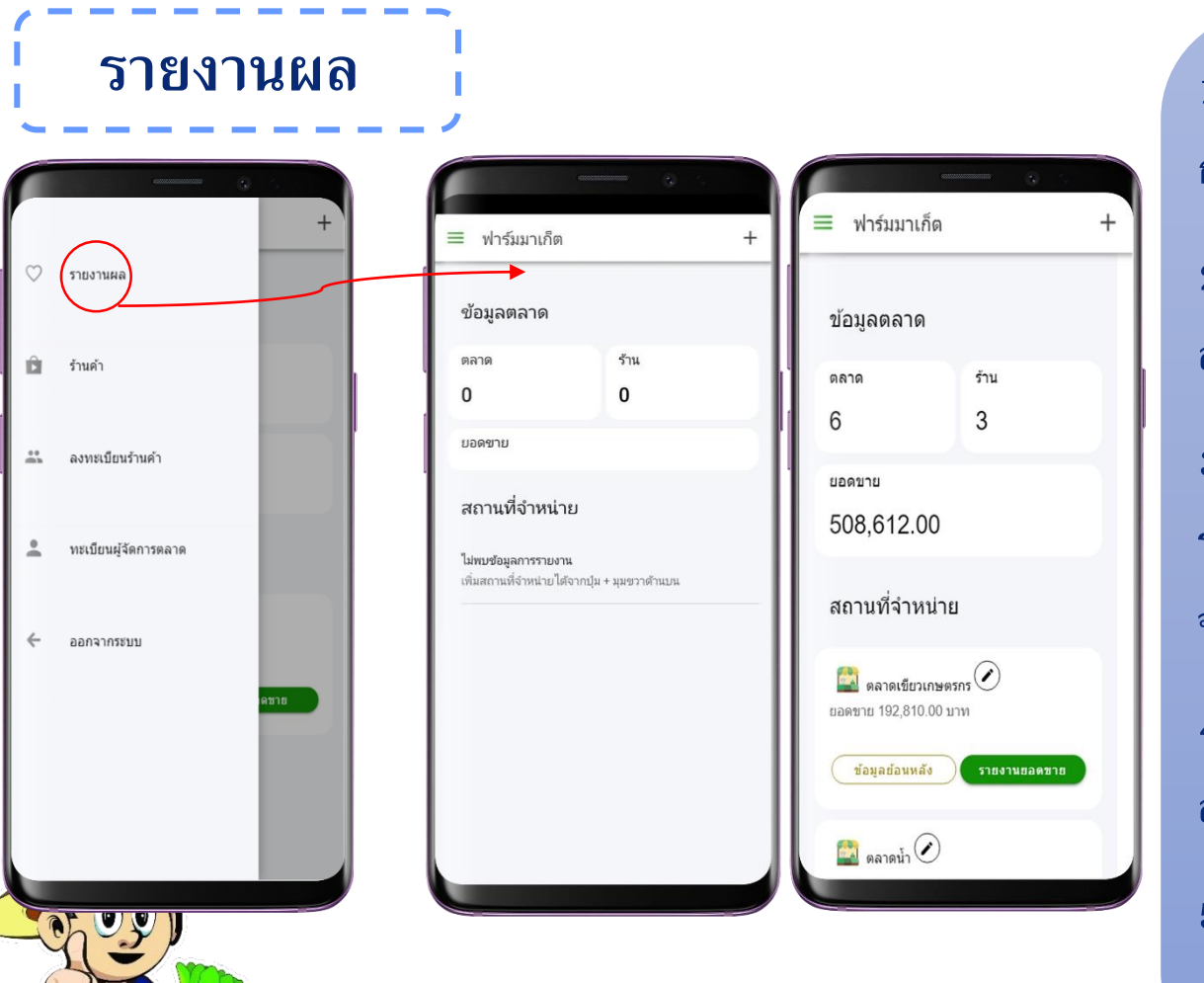

1. แสดงยอดรวมตลาดทั้งหมดจาก การลงทะเบียนสถานที่จำหน่าย 2. แสดงยอดรวมร้านค้าจากการ ลงทะเบียนร้านค้า 3. แสดงยอดขายรวมจากการ รายงานยอดขายของสถานที จำหน่าย 4. แสดงสถานที่จำหน่ายจากการ ลงทะเบียนทั้งหมด 5. เพิ่มสถานที่จำหน่าย จาก

เครื่องหมาย + มุมขวาด้านบน

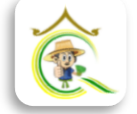

+

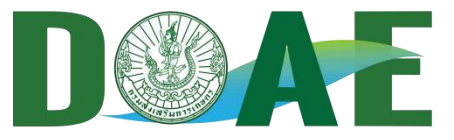

| ฟาร์งงาเอ็ต                     | +            | เพิ่มสถานที่จำหน่า       | ย         | ×     | เพิ่มสถานที่จำหน่าย                                      |
|---------------------------------|--------------|--------------------------|-----------|-------|----------------------------------------------------------|
| ข้อมูลตลาด                      |              | ชื่อสถานที่              |           |       | เลือกประเภทตลาด<br>ดลาดเกษตรกร                           |
| ทลาด                            | ร้าน         |                          |           |       | โมเดิร์นเทรด (Modern Trade)                              |
| J                               | 0            |                          |           | - 1   | ์<br>ตลาดออนไลน์ (Online Marke                           |
| טו עישטי                        |              | <sup> </sup> เลือกวันขาย |           |       |                                                          |
| สถานที่จำหน่าย                  |              | วันอาทิตย์ 💭             | วันจันทร์ | 0     | ภัณฑ์ 🍘 Maru                                             |
| ไม่พบข้อมูลการรายงาน            |              | วันอังคาร 💭              | วันพุธ    | 0     | โรงพยาบาลสัตว์ 🔾                                         |
| พิมสถานที่จำหน่ายใต้จากปุ่ม + : | มุมขวาด้านบน | э́и                      | วันศุกร์  |       | สถานแสดงพันธ์                                            |
|                                 |              | พฤหัสบดี                 | วันเสาร์  | 0     | สัตว์น้ำ กรุงเทพ้                                        |
|                                 |              |                          |           | -     |                                                          |
|                                 |              | เลือกเวลาขาย             |           | 00.00 | 1 Con                                                    |
|                                 |              | ເນດ                      |           | 00.00 | Sam Steak And More TO<br>Google ข้อมูลแผนที่ ©2019 Googl |
|                                 |              | ปิด                      |           | 00:00 |                                                          |

เลือก + มุมขวาด้านบน 1. ระบุชื่อสถานที่ 2. เลือกวันที่ทำการขาย 3. เลือกเวลาทำการขาย 4. เลือกประเภทตลาด 5. เลือกตำแหน่งที่ตั้งของร้านค้า 6. เลือกยืนยัน เพื่อทำการบันทึก ข้อมูลสถานที่จำหน่าย

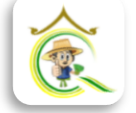

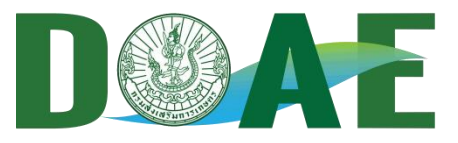

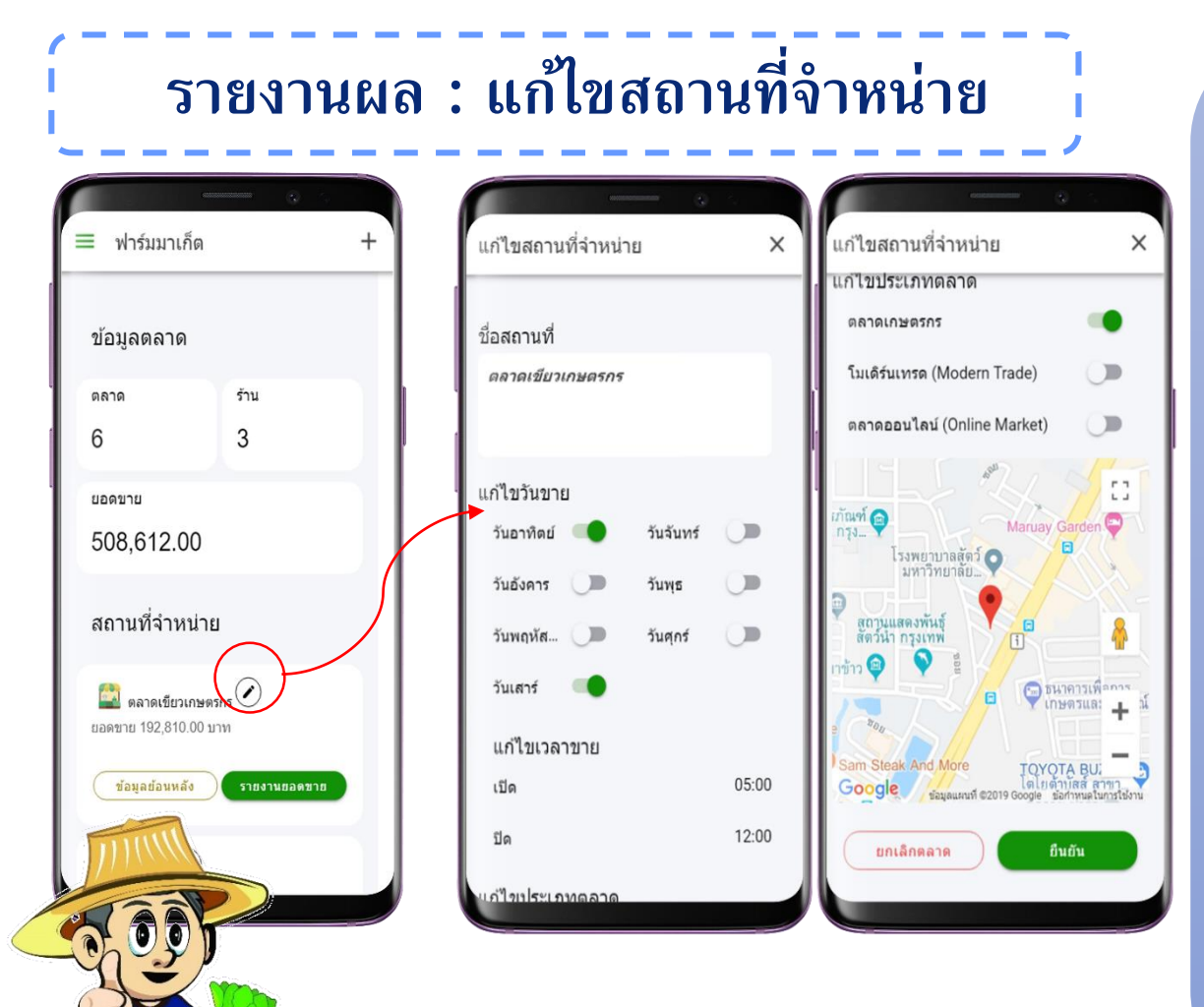

เลือก "ดินสอ" มุมขวาบน 1. แก้ไขชื่อสถานที่ 2. แก้ไขวันที่ทำการขาย 3. แก้ไขเวลาทำการขาย ฃ 4. แก้ไขประเภทตลาด 5. แก้ไขตำแหน่งที่ตั้งของร้านค้า 6. เลือกยืนยันการแก้ไขข้อมูล เพื่อทำการบันทึกข้อมูลสถานที่ จำหน่ายจากการแก้ไข หรือเลือก ยกเลิกตลาด เพื่อทำการลบ สถานที่จำหน่าย

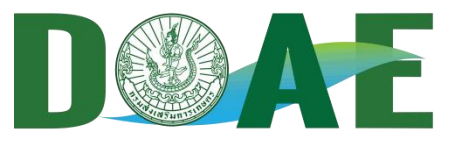

### รายงานยอดขาย

| ≡ ฟาร์มมาเก็ด                          | +      |   | รายงานยอดขาย                     | - 0 0 I       |  |
|----------------------------------------|--------|---|----------------------------------|---------------|--|
| ข้อมูลตลาด                             |        |   | รายงานยอดขาย                     | แก้ไขรายงาน   |  |
| ดลาด                                   | ร้าน   |   | กลาดเกษตรกรสีเขียว               |               |  |
| 6                                      | 3      | / | วันที่จำหน่าย                    | 26 มี.ค. 2019 |  |
| <sup>ยอดขาย</sup><br>508,612.00        |        | И | เลือกร้านค้า<br>มูลค่าการจำหน่าย | (+)           |  |
| สถานที่จำหน่าเ                         | 8      |   | 2000<br>ยืนยันยอดชาย             |               |  |
| 🚉 ตลาดเขียวเกษต<br>ยอดขาย 192,810.00 1 | กรกร 🕑 |   | 🔽 ร้าน A+                        |               |  |
| ชื่อมูลย้อนหลัง รายงานขอดขาย           |        |   |                                  |               |  |
| etie                                   |        |   |                                  |               |  |
| 100                                    |        |   |                                  |               |  |

- เลือกวันที่จำหน่าย (วัน เดือน ปี)
- 2. เลือกร้านค้า (เลือกได้มากกว่า 1 จากร้านค้าที่ ลงทะเบียน)
- 3. ระบุมูลค่าการจำหน่ายของวันที่เลือก
- 4. เลือกยืนยันยอดขาย
- \* จะสามารถบันทึกได้เมื่อตลาดนั้นเปิดทำการ (วัน
   จันทร์ วันอาทิตย์) หรือสังเกตได้จากสีของปุ่ม
   รายงานยอดขาย ในหน้ารายงานผล ซึ่ง สเขียว
   หมายถึง เปิดทำการวันนี้ และ สเทา หมายถึง
   ไม่ได้เปิดทำการวันนี้

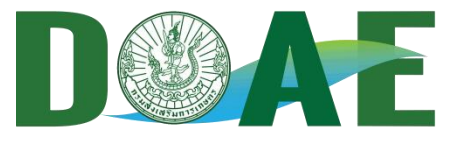

#### รายงานยอดขาย : แก้ไขรายงาน

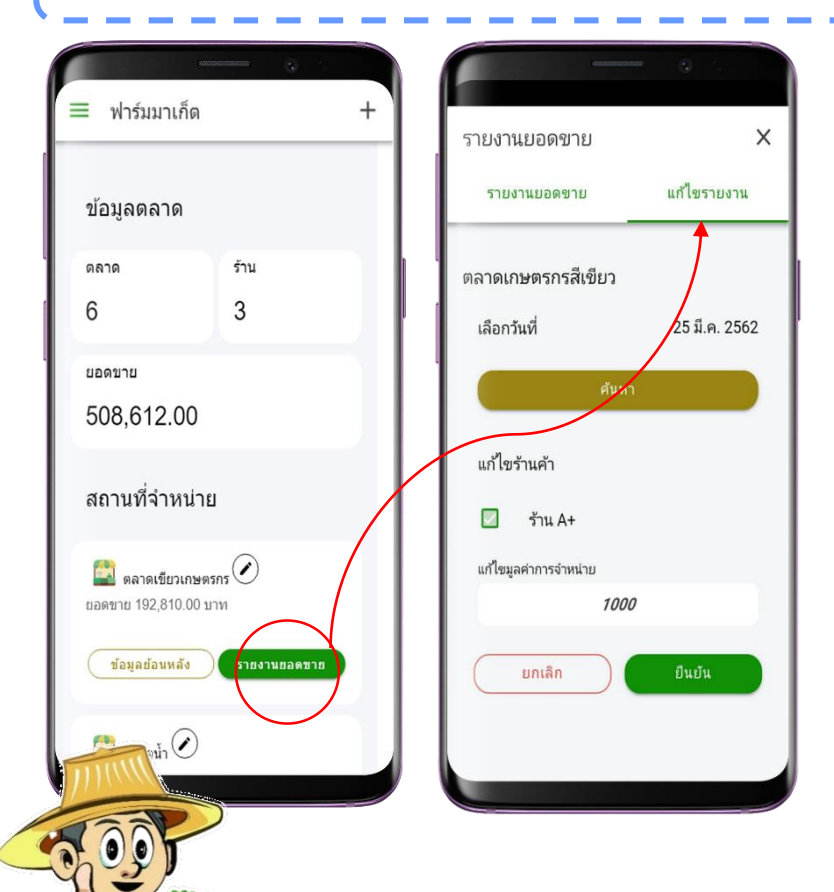

- เลือกวันที่จำหน่าย (วัน เดือน ปี) ที่ต้องการ แก้ไข
- 2. แก้ไขการเลือกร้านค้า
- 3. แก้ไขมูลค่าการจำหน่ายของวันที่เลือก
- 4. เลือกยกเลิก เพื่อยกเลิกการแก้ไขข้อมูลในครั้งนี้
- 5. เลือกยืนยัน เพื่อทำการบันทึกข้อมูลที่แก้ไข

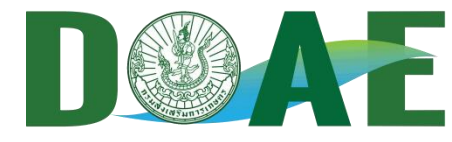

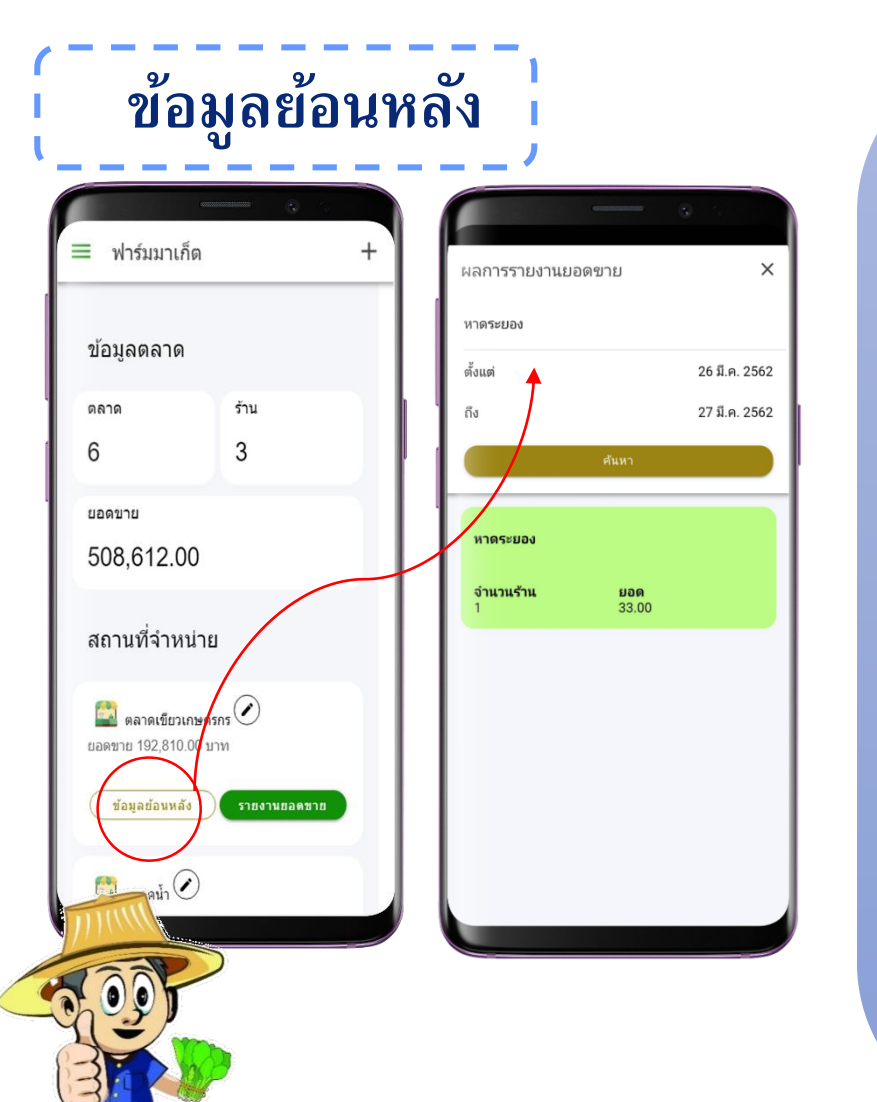

 เลือกช่วงวันที่ (ตั้งแต่วันที่ วันที่/เดือน/ปี ถึง วันที่ วันที่/เดือน/ปี) ที่ต้องการดูรายงานยอดขาย
 เลือกค้นหา เพื่อดูสรุปผลการรายงานของตลาด จำนวนของร้าน และยอดรวมของตลาด ตามวันที่ ค้นหา

### ดูรายงานผลข้อมูล > ระดับเขต > ระดับกรมา

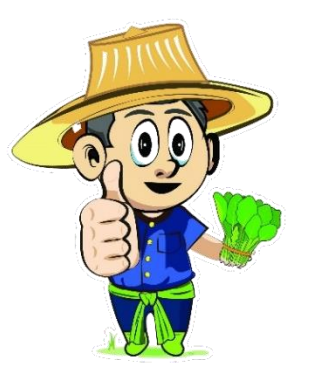

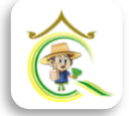

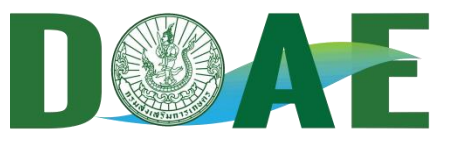

รายงานผล : ตลาด ร้าน ยอดขาย !

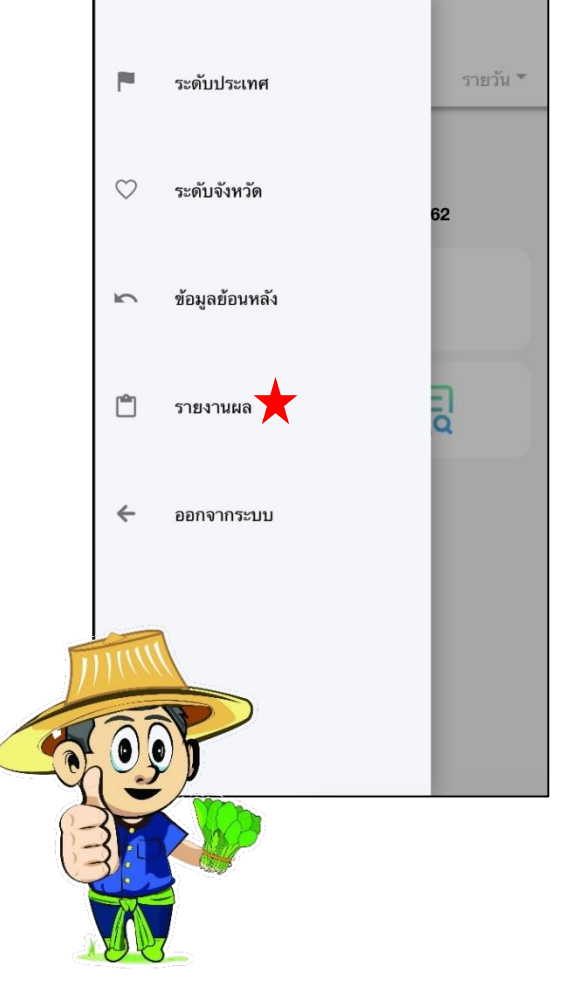

| = รายงานผล        |                    |
|-------------------|--------------------|
| ทั้งประเทศ        |                    |
| ตลาด<br>73        | ร้าน<br>609        |
| ียอดขาย<br>0.00   |                    |
| ระดับเขต          |                    |
| สำนักงานส่งเสริม  | เการเกษตร <b>1</b> |
| ตลาด<br>16        | ร้าน<br>101        |
| ยอดชาย<br>0.00    |                    |
| สำนักงานส่งเสริม  | เการเกษตร <b>2</b> |
| $\triangleleft$ ( |                    |

 ระดับประเทศ (ผลรวมระดับ เขต)

 ระดับจังหวัด (list จังหวัดตาม เขต)

 3. ข้อมูลย้อนหลัง (เลือกช่วง วัน เดือน ปี)

**4. รายงานผล** (เลือก วัน สัปดาห์
เดือน ปี กราฟ) : Export Excel /
Mail / Line )

5. ออกจากระบบ

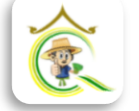

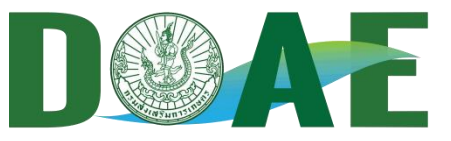

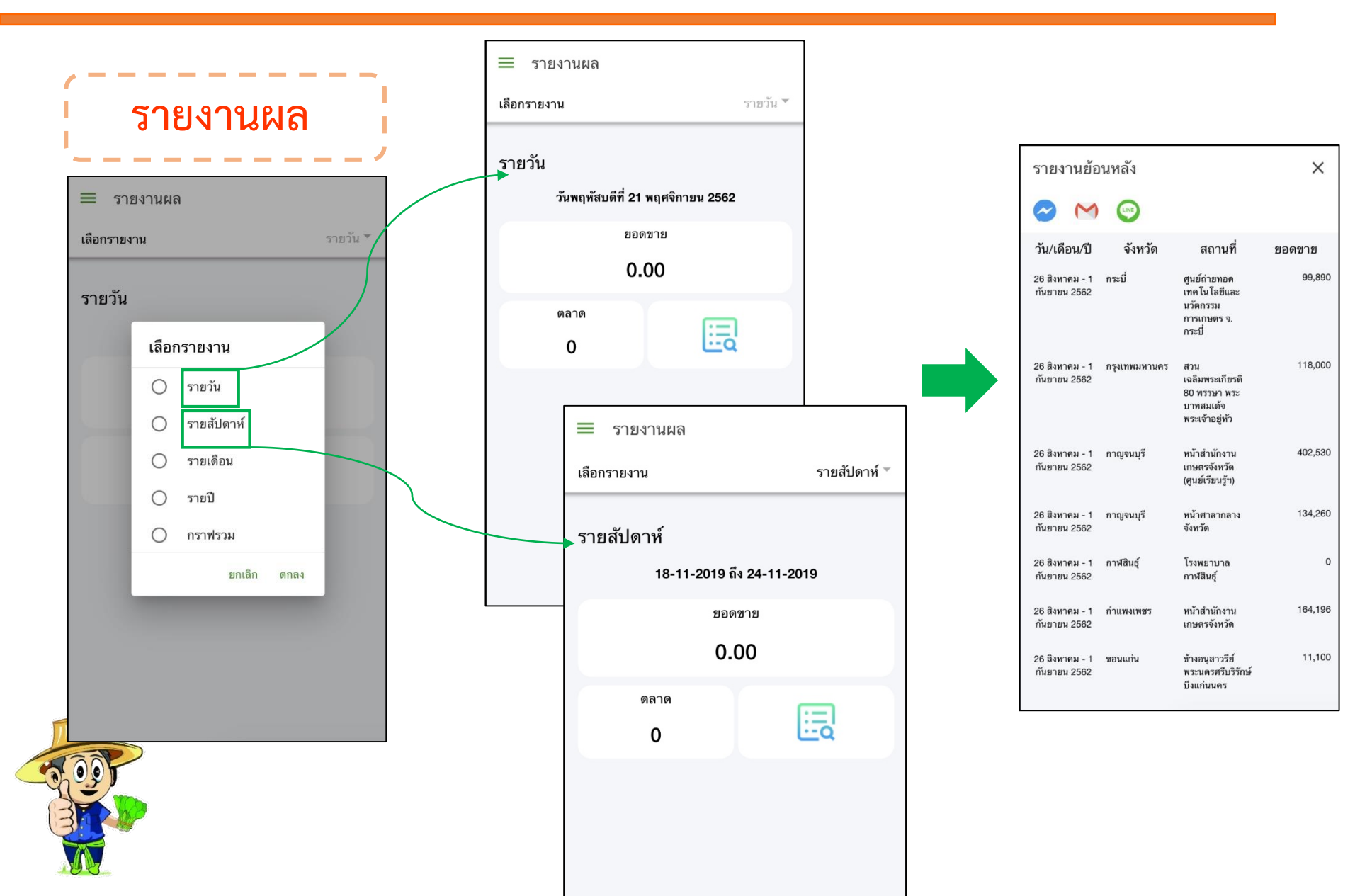

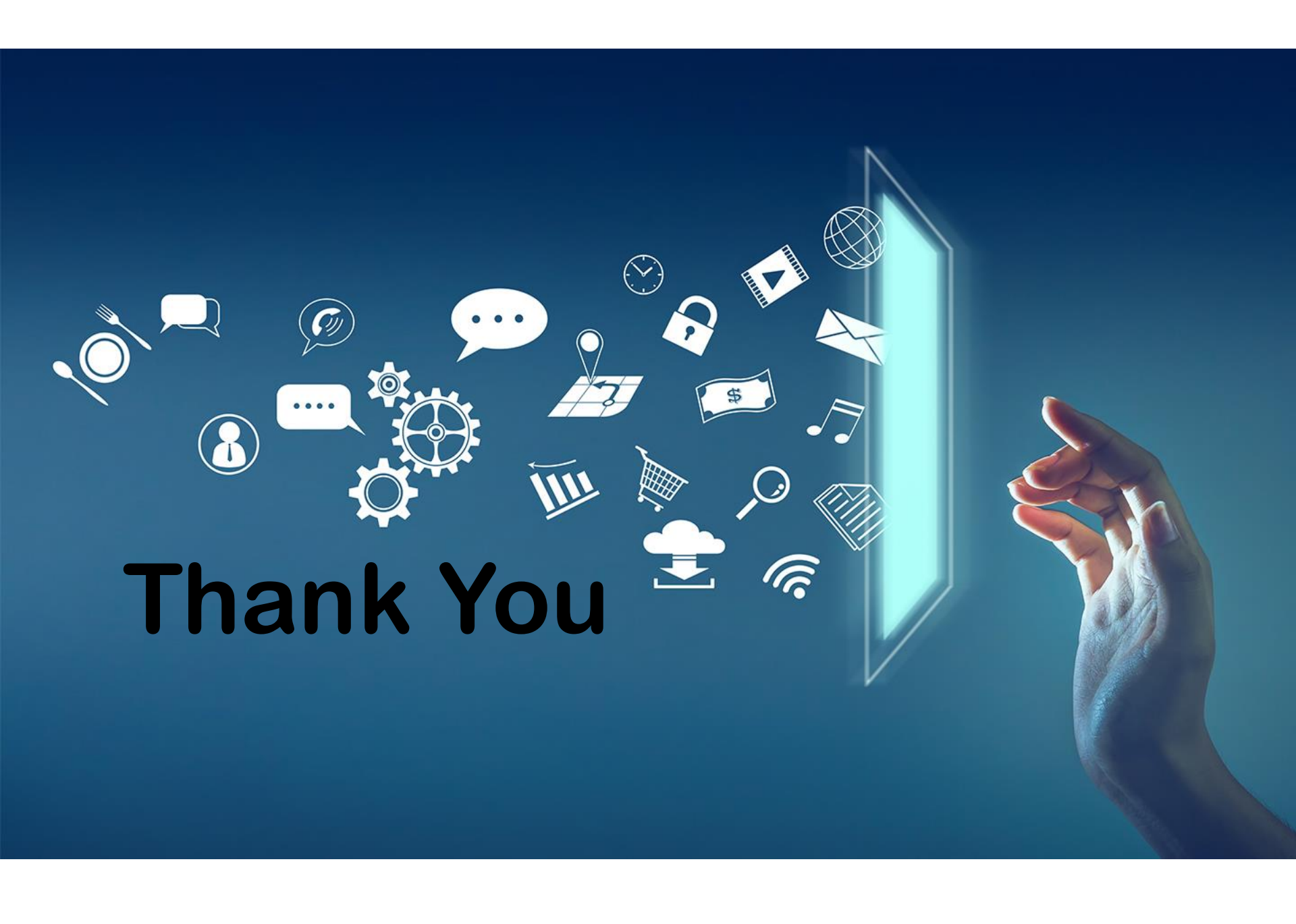